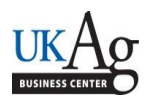

MyUK MSS has a feature, which enables supervisors to view text that employees have included with the time entry. Some example of uses for this, could be explaining a variation from their traditional work schedule.

-If you are using the **APPROVER** tab or the *WORK OVERVIEW* link from the **MANAGER SELF SERVICE** tab, single-click on the work item in your task list:

| Subject                   | İ | From |
|---------------------------|---|------|
| Approval of Working Times |   |      |

- To see details of each day's hours worked, click on the red Number link:

| View: | UK- St              | andard Approval View |                |               |            |            |         |             |             |   |
|-------|---------------------|----------------------|----------------|---------------|------------|------------|---------|-------------|-------------|---|
| Col   | Collective Approval |                      |                |               |            |            |         |             |             |   |
| EEk   | id                  | Empl./Appl.Name      | Att / Abs Type | A/A type text | Frm        | То         | Message | Number      | Approval    |   |
|       |                     |                      | 1005           | HOURS WORKED  | 12/11/2016 | 12/17/2016 | 1       | <u>22 H</u> | Approve All | ٣ |

-To view the Notes, click on the Number link for the day you wish to review:

| Show Approve  | d Working Times                                 |                                      |                          |                 |
|---------------|-------------------------------------------------|--------------------------------------|--------------------------|-----------------|
| Indiv. Approv | al for EE id 39890, Att / Abs Type 1005, Period | d From 12/11/2016 To 12/17/2016 Reco | rded 22 H                |                 |
| Date          | Empl./Appl.Name                                 | Employee                             | Rec. CCtr Att./abs. type | Number Approval |
| 12/12/2016    |                                                 |                                      | 1005                     | 10 H Approve    |
| 12/13/2016    |                                                 |                                      | 1005                     | Approve -       |

-The notes entered by the employee for that particular date will be displayed:

| Field                  |                                             | Curr. To Be Approved                        |  |  |
|------------------------|---------------------------------------------|---------------------------------------------|--|--|
| Empl./Appl.Name        |                                             | Particular States                           |  |  |
| Employee               |                                             |                                             |  |  |
| Date<br>Att./abs. type |                                             | 12/13/2016                                  |  |  |
|                        |                                             | 1005                                        |  |  |
| Hours                  |                                             | 12                                          |  |  |
| Rec. CCtr              |                                             |                                             |  |  |
| WBS Element            |                                             |                                             |  |  |
| Rejection reas.        |                                             |                                             |  |  |
| Iditional Information  | I stayed late to fi<br>I will plan to leave | nish up that project.<br>e early on Friday. |  |  |

After reviewing the notes, close that pop-up window, and you will be returned to the screen with the Transfer button to continue the approval process.